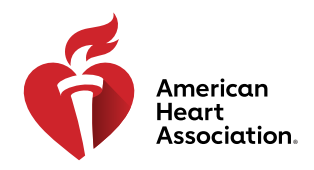

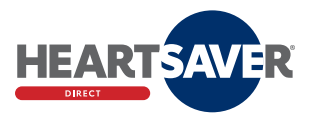

# **Station Troubleshooting**

If you run into problems while working on the station, follow the steps in Table 1 to troubleshoot.

# Table 1. Troubleshooting

| Problem                                                         | Steps to fix                                                                                                    | Image                                       |
|-----------------------------------------------------------------|----------------------------------------------------------------------------------------------------|---------------------------------------------|
| Course freezes during<br>the AED module or<br>final test module | <ol> <li>Go to hamburger menu at<br/>the top left.</li> <li>Select the module you are<br/>in, then the system will<br/>restart this module for you.</li> </ol> | <complex-block></complex-block>             |
| Program doesn't<br>recognize when you<br>say "stay clear"       | Repeat "stay clear" several<br>times until the progress point<br>turns green.                                                                                  | Image: Shock needed. Stay clear of patient. |

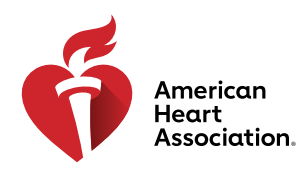

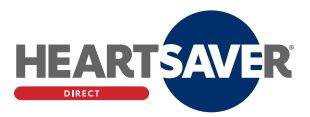

| Problem                                                                 | Steps to fix                                                                                                    | Image                                                                                                    |
|-------------------------------------------------------------------------|----------------------------------------------------------------------------------------------------|----------------------------------------------------------------------------------------------------|
| Hamburger menu<br>doesn't work                                          | <ol> <li>Restart the tablet.</li> <li>If it still doesn't work, turn<br/>the manikin off and then<br/>on again by pressing the<br/>power button located on<br/>its side.</li> </ol>                             | <ul> <li>Documents</li> <li>Sleep</li> <li>Shut down</li> <li>Restart</li> <li>Power</li> <li>Type here to search</li> </ul> |
| AED pads are not<br>detected when you<br>attach the pads to the<br>skin | <ol> <li>Check to make sure the<br/>AED pad connector is<br/>plugged in correctly.</li> <li>If it reconnects, a menu<br/>will pop up on the screen.<br/>Select AED Coolbox, then<br/>select connect.</li> </ol> |                                                                                                    |
|                                                                         |                                                                                                    |                                                                                                    |

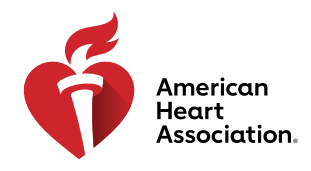

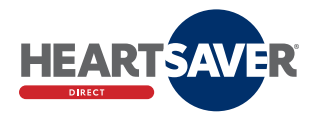

# **Accommodations**

The American Heart Association encourages organizations to provide training options for learners who require accommodations.

Learners should be encouraged to notify their Training Center and/or organization's Administrator if accommodations should be arranged for the skills assessment or if another method of course training should be considered.

AHA understands that everyone's physical abilities differ, and we are committed to supporting all learners in their CPR and first aid training. We recognize that some individuals may have difficulty with prolonged physical exertion and/or kneeling on the ground for extended periods of time. Learners may request accommodations (i.e., practicing while standing, etc.).

## **EXAMPLES OF TYPES OF ACCOMMODATIONS**

The following are examples of learner accommodations:

During the Heartsaver skills assessment, it is important that the manikin is at the learner's waist height to perform compressions correctly. This may involve adjusting the height of the learner by placing the manikin on an elevated, firm, flat surface, allowing the learner to safely practice compressions. Examples of such modifications include resting the manikin on a table while providing the learner with a safe stool if needed or on an appropriate height table without a stool.

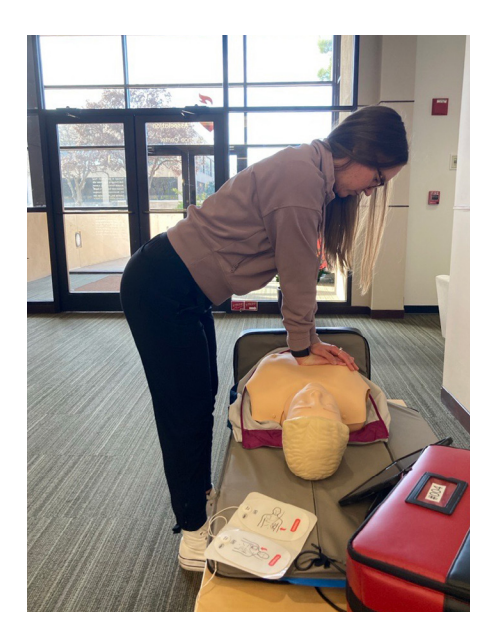

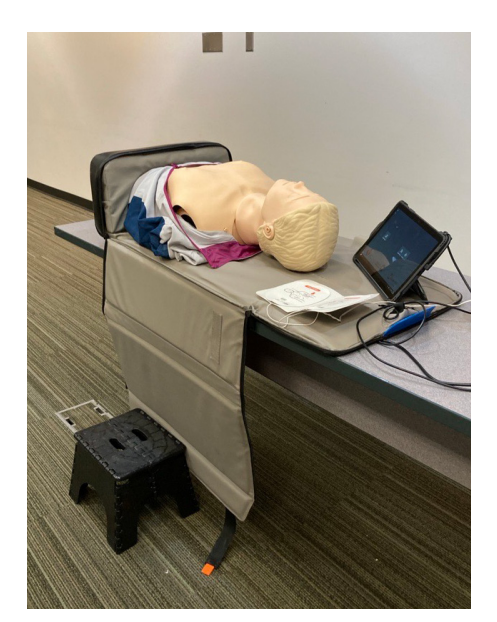

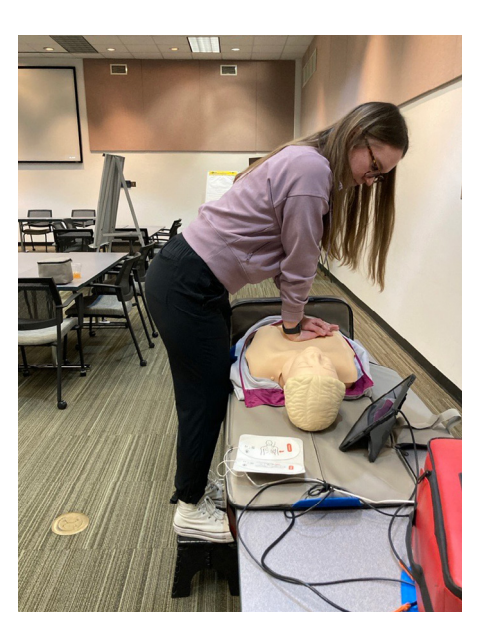

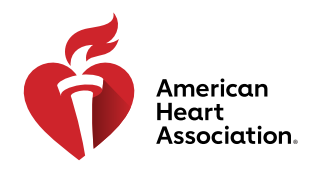

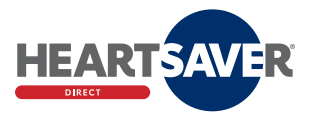

# eLearning Navigation and Troubleshooting

Table 1 outlines how to navigate the eLearning course and troubleshoot various components.

## Table 1. Navigating and Troubleshooting Heartsaver Direct

| Component                              | Steps                                                                                                    | Image |
|----------------------------------------|----------------------------------------------------------------------------------------------------|-------|
| Heartsaver First Aid<br>CPR AED Online | <ol> <li>Select Resume above<br/>the Course Description<br/>section to continue<br/>your course from where<br/>you left off.</li> <li>Select Resume within<br/>the Topics section to<br/>continue your course<br/>from where you left off.</li> <li>The Quick Facts tabs<br/>explain what to expect<br/>for the course.</li> <li>Select the Support<br/>tabs to find out more<br/>about the technical<br/>requirements of<br/>the course, request<br/>help, and review<br/>some common<br/>troubleshooting issues.</li> </ol> |       |
| Course Navigation                      | <ol> <li>Navigate through the<br/>course material by<br/>selecting the left and<br/>right arrows.</li> <li>A media player at the<br/>bottom of the screen<br/>allows you to repeat,<br/>rewind, fast-forward,<br/>speed up, slow down,<br/>hide transcript, and<br/>adjust volume.</li> </ol>                                                                                                    |       |
| Completion Certificate                 | After you've completed<br>the course you will get<br>a completion certificate.<br>You will also be invited<br>to finish a survey on your<br>experience using the<br>station.                                                                                                    |       |

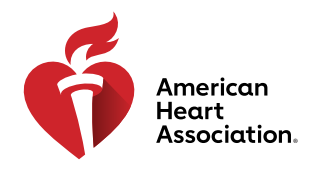

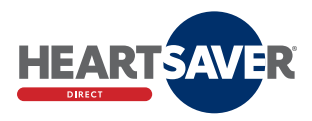

# **STATION TRAINING**

To begin training on the Heartsaver Direct station, review the steps in Table 2.

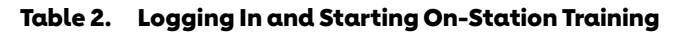

| Step |                                                                                                    | Image                                                                                                    |
|------|----------------------------------------------------------------------------------------------------|----------------------------------------------------------------------------------------------------|
| 1.   | To start training, log in using the same username<br>and password you used to take the Heartsaver<br>Direct e-learning.                |                                                                                                    |
| 2.   | Select My Courses in the drop down menu, then<br>select View in your Heartsaver Direct First Aid CPR<br>AED Bundle.                    | Courses       About Elearning       Support +       My Courses       My Courses       My Courses         My Courses       My Accourt       My Accourt       My Courses       My Courses         My Courses       My Accourt       My Courses       Lagont         Home / My Courses       My Accourt       My Courses         Home / My Courses       Lagont       Lagont         Home / My Courses       My Courses       Lagont         My Courses       My Courses       Lagont         My Courses       My Courses       Lagont         My Courses       My Courses       Lagont         My Courses       My Courses       Lagont         My Courses       My Courses       Lagont         My Courses       My Courses       Lagont         My Courses       My Courses       Lagont         My Courses       My Courses       Lagont         My Courses       My Courses       Lagont         My Courses       My Courses       Lagont         My Courses       My Courses       Lagont         My Courses       My Courses       Lagont         My Courses       My Courses       Lagont         My Courses       My Courses       Lagont |
| 3.   | Select CPR AED Manikin and Start. Note: If the CPR/<br>AED manikin is locked go back to the online portion<br>and fill out the survey. | SDHS - Heartsaver FA CPR AED       Bundle       Artik Hoot ©       Bundle Depreter:       Heartsaver® Frict Aid CPR. AED Confine       Heartsaver® Frict Aid CPR. AED Confine       View Details >       CPR AED Manikin       View Details >       Frict Aid Manikin       View Details >                                                                                                    |

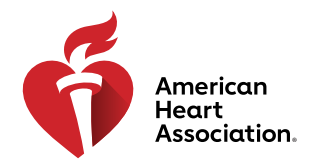

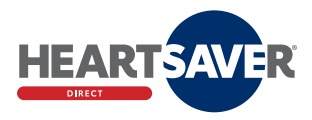

## Password

If you forget your password and need to reset it, follow the instructions in Table 3.

# Table 3. Resetting Password

| Step                                               | Image                                                                                                    |
|----------------------------------------------------|----------------------------------------------------------------------------------------------------|
| 1. Select "Forgot password?"                       | Sign In or Create an Account     "actuates regardedities     Sign In     Or sign in with Your social account:     "actuates"     "actuates"     "actuat                                                                                                    |
| 2. Follow the instructions to reset your password. | Cet involved ~ Q.<br>Forgot Password Revenue there are main address to reary pay passwork "indicates a regular data East"<br>Mode are used to area there are space password"<br>Bit and password to create your password"<br>Bit and password indications<br>The area password indications<br>The area password indications<br>The ar |

#### Start First Aid Training

After you complete the CPR and AED test, follow the instructions in Table 4 to go to your First Aid training and test.

## Table 4. First Aid Training and Test

| Step                                                                                      | Image           |
|-------------------------------------------------------------------------------------------|-----------------|
| <ol> <li>Go back to the e-learning bundle page by selecting<br/>Exit Exercise.</li> </ol> | CPR AED Manikin |
| 2. Select First Aid Manikin and Start.                                                    |                 |